Nyisd meg az ünnepeink.pptx állományt és végezd el a következő feladatokat!

- 1. A következő formázásokat a diamintán végezd el:
  - A bemutató háttere háromszínű színátmenetes legyen, vízszintesen lila (levendula, 80%-kal világosabb), lila (levendula, 60%-kal világosabb) és lila (levendula, 40%-kal világosabb)!
  - A mintacím betűtípusa *Lucida Calligraphy*, betűmérete 32 pt, színe barna (RGB: 102, 51, 0).
  - A felsorolásokból az összes szintet töröld le! (Ne legyen listajel!)
  - A mintaszöveget formázd meg 20 pt méretűre, sötétlila színűre, a betűtípusa legyen Calibri!
  - Sorközbeállítások: Térköz előtte és utána is 0 pt, Sorköz: Pontosan 28 pt.
  - A bekezdés igazítása sorkizárt, a helyörző magassága 13 cm, szegélyvonala sötétlila, 2pt vastagságú.
  - Az élőlábba írd bele: Ünnepeink.
  - A dia jobb alsó sarkára szúrj be egy kezdő dia akciógombot, ami az első diára ugrik vissza!
- 2. Rendezd a diákat naptár szerinti sorrendbe! Szúrj be egy diát a bemutató elejére, ez legyen az első dia!
- 3. Az első diára készíts 12 db egyéni akciógombot a következők szerint:
  - · Az akciógombokat helyezd el tetszés szerint az első dián!
  - Az akciógombok mérete: magassága 4 cm, szélessége 5,4 cm!
  - · Szegélyvonala sötétlila, 2 pt vastagságú legyen!
  - Az akciógombok kitöltése más-más legyen, a kitöltéshez használd a ünnepek mappában lévő képeket! Így mindegyik ünnepnek lesz egy akciógombja.
- 4. Mindegyik akciógomb hivatkozzon arra a diára, amelyik a megfelelő ünnepről szól!
- 5. Az első dia címe "Magyarországi ünnepek és emléknapok" legyen!
- 6. Állíts be minden diára tetszőleges áttűnést!

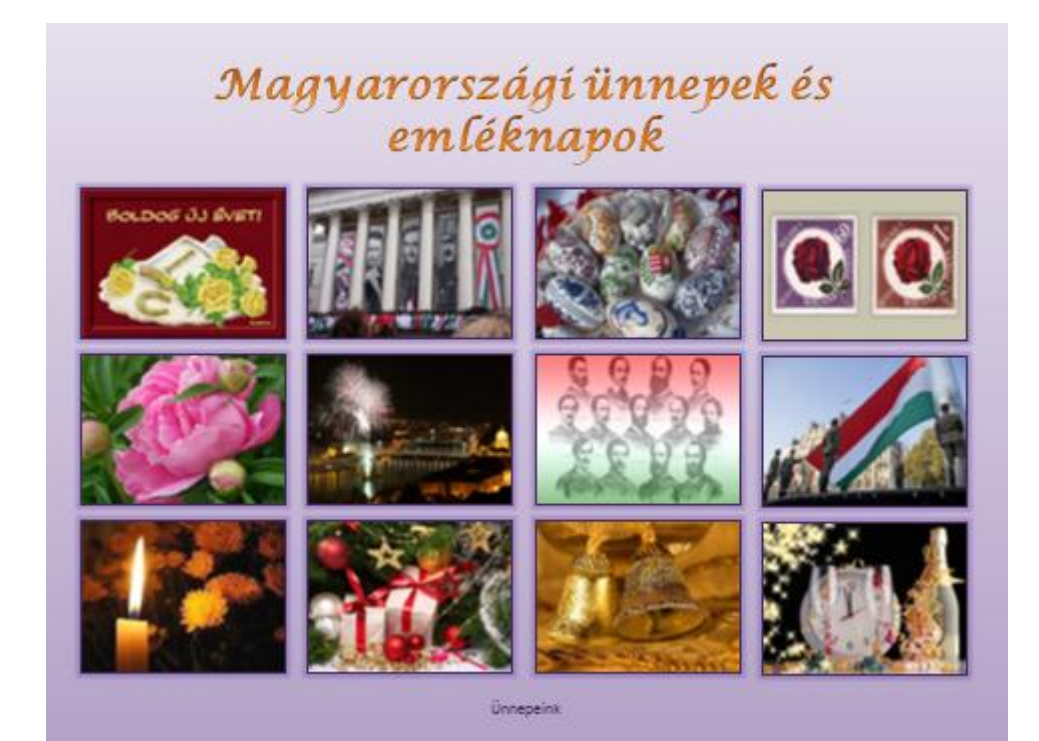